Taking Care of Your Tires.

Call Customer Service: 866-657-7362 (Toll Free)

## How to update the PREM-H46/H47 TPMS Scan Tool

1. Download PC Software.

Image: Contract of the state of the state of the stat

5. Upon completion of installation the Hamaton Web TV icon will be on your desktop.

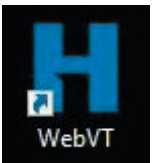

Visit www.premaproducts.com and click on the TPMS tab.

Click on **PREMA H46/H47 Software Download** to download the **Web TV** software. Web VT Software is required to update the PREMA H46/H47 TPMS Tool.

PREMA

2. Double click on the .exe file.

| rganize • Include in library • | Share with • Bu   | rn New folder |           |  |
|--------------------------------|-------------------|---------------|-----------|--|
| iame                           | Date modified     | Type          | Size      |  |
| HamatonWebVT_V80010.exe        | 8/22/2018 2:00 PM | Application   | 24,982 KB |  |
|                                |                   |               |           |  |
|                                |                   |               |           |  |
|                                |                   |               |           |  |
|                                |                   |               |           |  |
|                                |                   |               |           |  |
|                                |                   |               |           |  |
|                                |                   |               |           |  |
|                                |                   |               |           |  |
|                                |                   |               |           |  |
|                                |                   |               |           |  |
|                                |                   |               |           |  |

6. Connect the PREMA H46/H47 TPMS Tool to the computer and then turn on the TPMS Tool. Double click the WebVT icon.

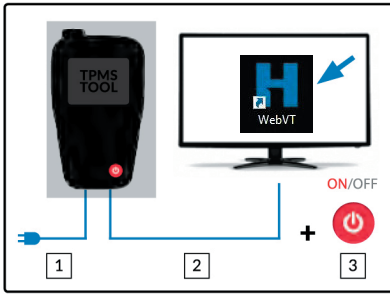

3. To install software click "Next" and follow the screen prompts to finish installing.

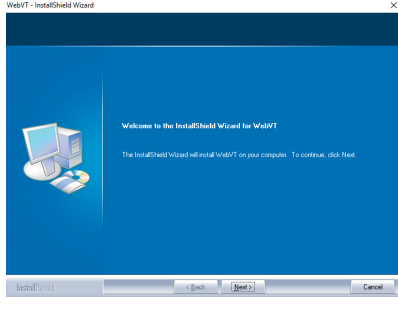

7. Register the PREMA H46/H47 TPMS Tool.

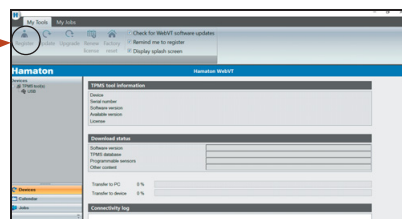

4. To install drivers click "Next".

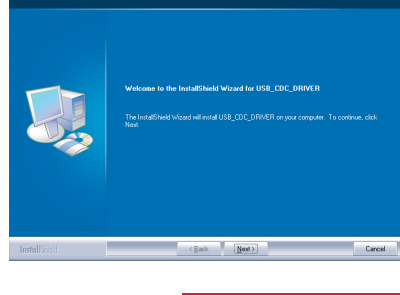

8. Update the PREMA H46/H47 TPMS Tool.

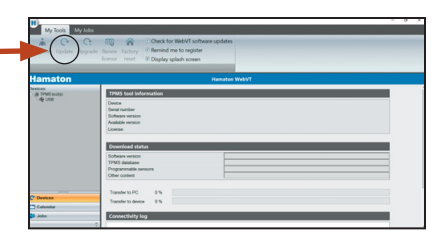

## TPMS TECHNICAL SUPPORT

Having issues with TPMS? Call us today!

Hamaton Innovation to Perfection 1 (888) 588-7039